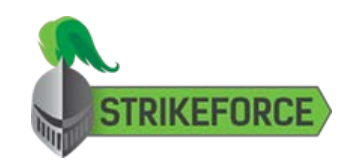

Activation

Browser Extensions

Interface

Support

# Setup Complete

**Congratulations!** GuardedID has been successfully installed.

Please configure your Windows taskbar to always display the GuardedID icon.

To do so, click the upwards-facing arrow on your Windows taskbar to reveal hidden icons, then drag the

GuardedID taskbar icon **b** down to your Windows taskbar as shown below:

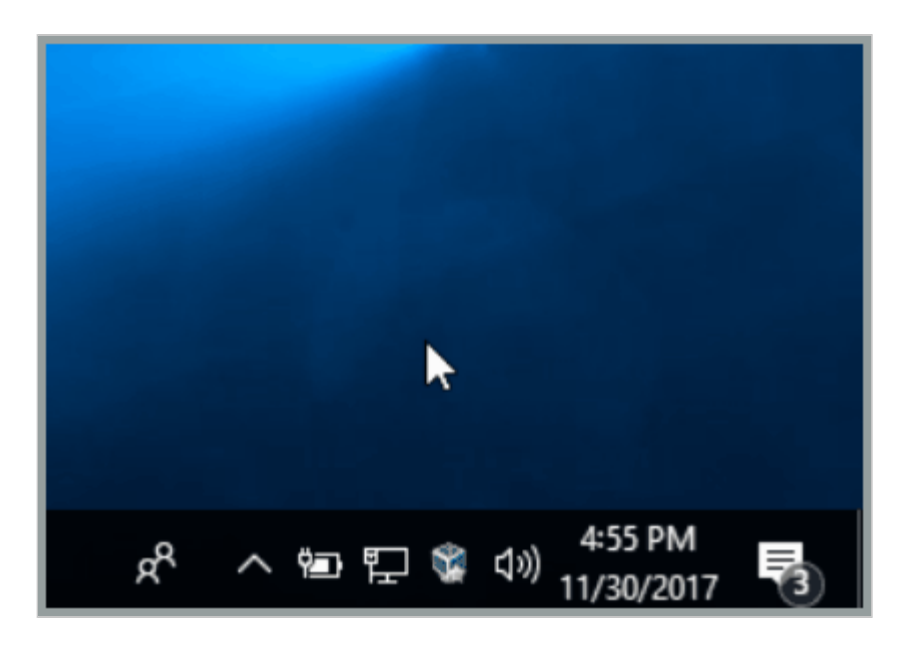

Next, click here to continue to Activation.

Privacy Policy | Powered by StrikeForce Technologies, Inc. GuardedID and CryptoColor are registered trademarks of StrikeForce Technologies, Inc. Other products or services may be trademarks or registered trademarks of their respective owners. © 2017 StrikeForce Technologies, Inc. All rights reserved.

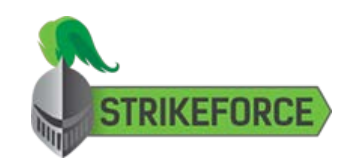

Activation

### Browser Extensions

Interface

## Support

# Activation

## Important Note

GuardedID must be activated with a valid Activation Key before it can be enabled. If you have not already done so, activate GuardedID by following the instructions below.

Right-click the GuardedID taskbar icon **5**, then select **Manage License** to open GuardedID's **License Manager** window as seen below:

| License Manager                        |                                | ×                                         |
|----------------------------------------|--------------------------------|-------------------------------------------|
| User Information<br>Please complete yo | our contact details so that w  | e can give you the best service possible. |
| First Name:                            |                                | Last Name:                                |
| Address:                               |                                | Address2:                                 |
| City:                                  |                                | State:                                    |
| ZIP:                                   |                                | Country:                                  |
| Phone:                                 |                                | Email:                                    |
| User ID:                               |                                |                                           |
| License Information                    | 1                              |                                           |
| License Key:                           |                                |                                           |
| Machine ID:                            |                                | Days to Expire:                           |
| Status<br>Pleas                        | e activate using your valid li | cense key.                                |
|                                        |                                | Update Info Activate                      |
|                                        |                                |                                           |

Next, enter your 24-character **Activation Key** (including dashes) into the text box labeled "License Key", then click the **Activate** button.

If activation is successful, The GuardedID License Manager window will display the confirmation message seen below:

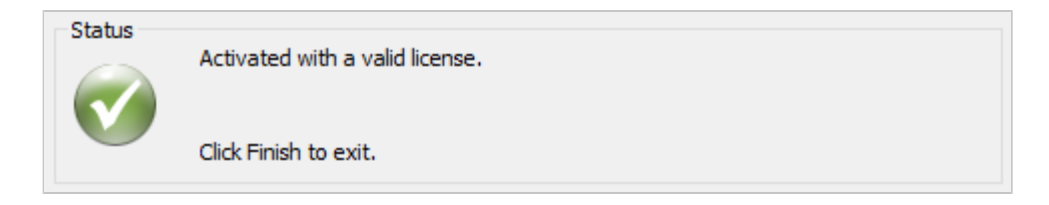

\*If you receive an error during activation, please address the issue stated in the error then retry activation or contact StrikeForce Technical Support.

Next, click here to continue to Browser Extensions.

Privacy Policy | Powered by StrikeForce Technologies, Inc. GuardedID and CryptoColor are registered trademarks of StrikeForce Technologies, Inc. Other products or services may be trademarks or registered trademarks of their respective owners. © 2017 StrikeForce Technologies, Inc. All rights reserved.

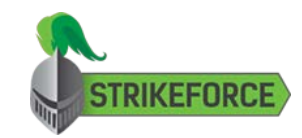

Activation

Browser Extensions

Interface

Support

# **Browser Extensions**

To take advantage of GuardedID's **CryptoColor** and **Anti-Clickjacking** features in your internet browsers, you must add/enable GuardedID's browser extension/toolbar for each internet browser by following the instructions below.

#### For Google Chrome, Mozilla Firefox, and Microsoft Edge:

Right-click the GuardedID taskbar icon **G**, then select **Check for Updates**. If GuardedID detects an internet browser which does not yet have the "NoClickjack" extension installed, it will display a clickable Windows notification similar to the one seen below:

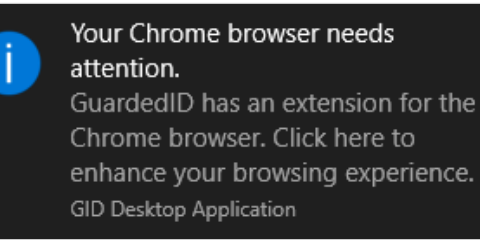

Please click each of these notifications to automatically launch the appropriate "NoClickjack" extension installation page for the listed internet browser.

**Note:** You can also install the "NoClickjack" extension for Google Chrome and/or Microsoft Edge using the links below:

- Google Chrome: Install NoClickjack for Google Chrome
- Microsoft Edge: Install NoClickjack for Microsoft Edge

#### For Internet Explorer:

Launch Internet Explorer, then click the Tools icon in the upper-right corner, then select **Manage add-ons** to open the **Manage Add-ons** window as seen below:

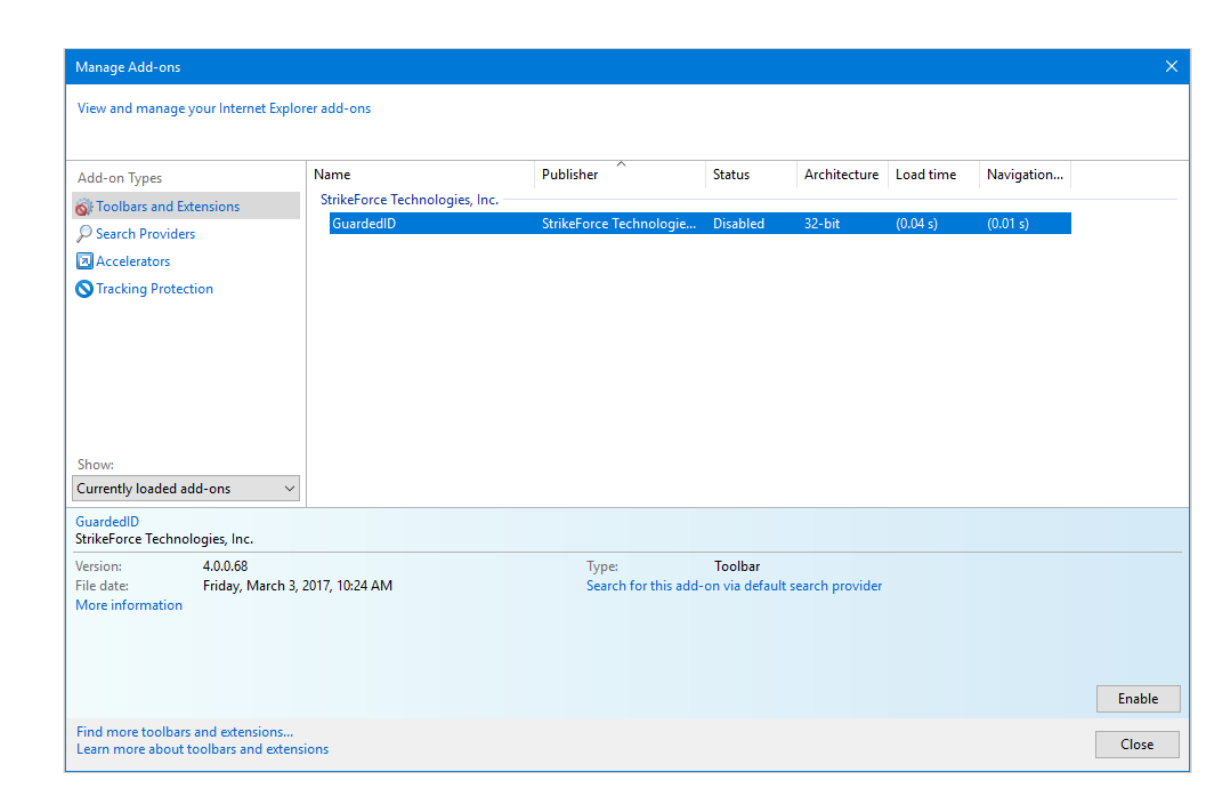

Select the "GuardedID" add-on from the list of all add-ons, then click the **Enable** button to display the GuardedID toolbar under Internet Explorer's address/URL bar as seen below:

| ∢∢              | } https://www.google.com/ | 5≞ - Q |
|-----------------|---------------------------|--------|
| File Edit V     | /iew Favorites Tools Help |        |
| 🗙 🔓 GuardedID 🧶 |                           |        |

The colors of the GuardedID toolbar status dot correspond to the following descriptions:

- **Green**: GuardedID's protection services are currently active in Internet Explorer.
- **Red**: GuardedID's protection services are not currently active due to an application error or unactivated/disabled state.

Next, click here to learn more about GuardedID's Interface.

Privacy Policy | Powered by StrikeForce Technologies, Inc. GuardedID and CryptoColor are registered trademarks of StrikeForce Technologies, Inc. Other products or services may be trademarks or registered trademarks of their respective owners. © 2017 StrikeForce Technologies, Inc. All rights reserved.

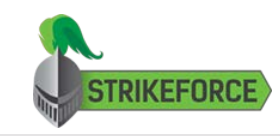

Activation

**Browser Extensions** 

Interface

Support

## Interface

GuardedID has a simple interface which does not typically require any interaction from the user. Once GuardedID has been installed and activated, it defaults to silently launch its protection services every time you restart your computer and/or sign-in to your Windows account.

To learn more about GuardedID's interface, continue reading below.

Taskbar Icons

The GuardedID taskbar icon **G** serves as a status indicator of the current operational state of GuardedID which will display additional information when you hover your mouse over it. Descriptions of the possible operational states of GuardedID are listed below:

| Enabled                | GuardedID is currently activated and enabled.<br>GuardedID Desktop Protection<br>수 대 단 에 <sup>10:34</sup> AM<br>9/26/2017                                                                                                    |  |  |
|------------------------|----------------------------------------------------------------------------------------------------|--|--|
| Disabled               | GuardedID is currently disabled.<br>GuardedID Keystroke Protection Disabled.<br>수 중 문 아 9/26/2017                                                                                                    |  |  |
| Unavailable            | GuardedID's keystroke encryption protection is not<br>available for the application you are currently typing in.<br>GuardedID Keystroke Protection not available for current application.<br>( 도 만 에 <sup>10:34</sup> AM<br>9/26/2017 |  |  |
|                        | GuardedID is not currently activated with a valid<br>Activation Key.                                                                                                    |  |  |
| Activation<br>Required | Important Note<br>GuardedID must be activated with a valid Activation<br>Key before it can be enabled. If you have not already<br>done so, activate GuardedID by following the<br>instructions within Activation.                     |  |  |

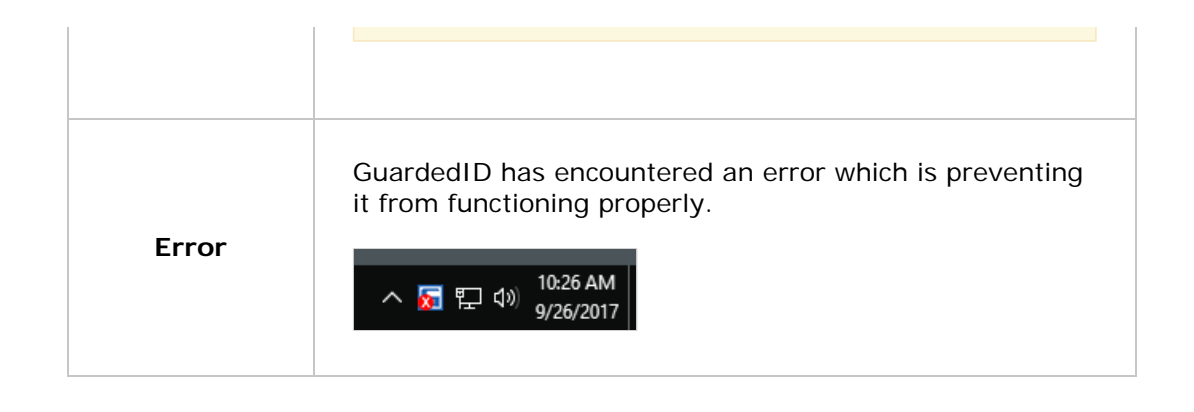

#### Taskbar Icon Context Menu (Right-Click Menu)

You can right-click the GuardedID taskbar icon **G** to access the GuardedID context menu which is seen and explained below:

![](_page_6_Picture_4.jpeg)

| Manage<br>License | This option opens the GuardedID <b>License Manager</b> window<br>which can be used to activate GuardedID with a valid<br><b>Activation Key</b> , deactivate GuardedID from your current<br>computer, and/or update your contact information. |
|-------------------|----------------------------------------------------------------------------------------------------|
|                   | This option opens the GuardedID <b>Preferences</b> menu which gives you access to the options listed below:                                                                                                    |
|                   |                                                                                                    |
|                   |                                                                                                    |
|                   |                                                                                                    |

| Toolbar O                                        | ptions                                                                                                    |                                                                                     |                                                                    |
|--------------------------------------------------|----------------------------------------------------------------------------------------------------|-------------------------------------------------------------------------------------|--------------------------------------------------------------------|
| ⊡ Ena<br>Col                                     | ble Secured High                                                                                           | light Mode                                                                          | Custom                                                             |
| Desktop C                                        | ptions                                                                                                    |                                                                                     |                                                                    |
| 🗹 Aut                                            | omatically start v                                                                                         | hen I log on to W                                                                   | indows                                                             |
| Ena                                              | ble "Always On"<br>w Status on Star                                                                        | screen capture pro<br>tup                                                           | otection.                                                          |
| Anti-Clickj                                      | ack Options                                                                                                |                                                                                     |                                                                    |
| A Click<br>trick ti<br>Frame<br>option<br>overla | kjack is a deception<br>he user to click or<br>es can be "invisibl<br>n overrides "invisi<br>apped frames. | on method which u<br>n potentially harmi<br>e″ or overlapped.<br>ble″. "Red Border" | ises frames to<br>ful code.<br>"Show invisible"<br>option outlines |
| Sho                                              | ow all hidden fran<br>ow red border arc<br>ow Anti-Clickjack                                               | ne elements<br>ound frames from<br>warning dialog box                               | other sites                                                        |
|                                                  | ОК                                                                                                    | C                                                                                   | ancel                                                              |

Preferences

- \*Enable Secured Highlight Mode: This option enables/disables the GID CryptoColor feature which highlights text fields on websites you visit with the custom color set within the "Custom..." button menu.
- Automatically start when I log on to Windows: This option enables/disables whether or not GuardedID will automatically start itself every time you restart your computer and/or log in to your Windows account.
- Enable "Always On" screen capture protection: This option enables/disables whether or not GuardedID will always protect you from dangerous screenscraping malware by automatically blocking attempts to capture the visible content on your screen. If enabled, you may see the below image when attempting to use a screen-capturing application:

# Screen capture blocked by Keystroke Protection software

- Show Status on Startup: This option enables/disables whether or not GuardedID will display a notification containing its current activation status every time it is started.
- \*Show all hidden frame elements: This option enables/disables whether or not GuardedID will force hidden website elements to be displayed on websites you visit.
- \*Show red border around frames from other sites: This

|                          | option enables/disables whether or not GuardedID will display<br>a red border around embedded website content which<br>originated from a different website than the one you are<br>currently visiting.                                                                                                    |  |
|--------------------------|----------------------------------------------------------------------------------------------------|--|
|                          | • *Show Anti-Clickjack warning dialog box: This option<br>enables/disables whether or not GuardedID will display a<br>warning if it detects that the website you are current visiting<br>may contain an invisible, embedded clickjack attack object.                                                                                                   |  |
|                          | * = feature is available only when using the GuardedID extension/toolbar on supported internet browsers.                                                                                                    |  |
| Event<br>Viewer          | This option opens the built-in Windows <b>Event Viewer</b><br>application for the purposes of troubleshooting any potential<br>issues with GuardedID.                                                                                                    |  |
| Allow<br>Screen<br>Share | If you have <b>"Always On" screen capture protection</b> enabled<br>in GuardedID's <b>Preferences</b> menu, this option allows you to<br>temporarily allow applications to capture your screen contents<br>for durations of 15 minutes, 30 minutes, or until you restart<br>your computer.                                                             |  |
| Enabled                  | To enable GuardedID, click this <b>Enabled</b> option so that it displays a checkmark. To disable GuardedID, click this <b>Enabled</b> option so that it does not display a checkmark.                                                                                                    |  |
| Check for<br>Updates     | This option forces GuardedID to immediately check for any available program updates. If an available update is found, you will be prompted to download/install it.<br><i>GuardedID automatically checks for updates periodically</i>                                                                                                    |  |
|                          | regardless of whether or not you manually check for updates.                                                                                                    |  |
| Help                     | The <b>Help</b> option launches your default internet browser which then displays this current GuardedID documentation for your future reference.                                                                                                    |  |
| About                    | The <b>About</b> option opens the GuardedID <b>About</b> window which displays some technical information about your currently installed version of GuardedID.                                                                                                    |  |
| Exit                     | Clicking <b>Exit</b> allows you to immediately quit the GuardedID application from running. If GuardedID exited in this manner, you must manually relaunch the GuardedID application ( <b>C:\Program Files (x86)\SFT\GuardedID\GIDD.exe</b> ) or restart your computer if you have GuardedID set to automatically start itself upon computer restarts. |  |

GuardedID - FAQ/Support

![](_page_9_Picture_1.jpeg)

Setup Complete

Activation

Browser Extensions

Interface

Support

# Support

We're sorry that you are experiencing difficulty with GuardedID. Please use the link below to visit the **StrikeForce Support Center** where you can create a new support ticket, read through our product knowledgebase, and more:

# StrikeForce Technical Support

Privacy Policy | Powered by StrikeForce Technologies, Inc. GuardedID and CryptoColor are registered trademarks of StrikeForce Technologies, Inc. Other products or services may be trademarks or registered trademarks of their respective owners. © 2017 StrikeForce Technologies, Inc. All rights reserved.